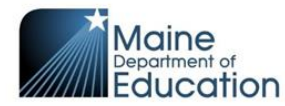

## **WIDA Screener Requirements and Resources**

Identification and screening of students is addressed in Section 2 of the <u>Maine Lau Plan Template and Guidance</u>. Legal Basis: Section 3111, Elementary and Secondary Education Act of 1965 and Title I, Part A, Section 1111(b)(2)(G)

#### **Enrollment**

If a student's <u>Language Use Survey</u> reflects a primary/home language other than English (meaning that any of the three questions is answered with a language other than or in addition to English), an English language proficiency screener must be administered. In order to ensure consistent and equitable identification practices, school staff may not make subjective decisions about which students will and will not be screened.

#### WIDA Screener Requirements and Training

Review the <u>Multilingual Learner Identification and Placement Guidance</u> document which can be found on the <u>Maine DOE website</u> and on <u>Maine's WIDA state page</u>. This document outlines initial assessment and identification as well as test administrator training and certification requirements.

\*Reminder: Required trainings will need between 4-7 hours to complete.

| Step 1  | Create a <b>WIDA Secure Portal account</b><br>to complete assessment trainings,<br>review test administrator manuals and<br>materials. | https://wida.wisc.edu/about/consortium/me<br>Reference the right-hand side of the page for contact                                                                                 |
|---------|----------------------------------------------------------------------------------------------------|----------------------------------------------------------------------------------------------------|
|         | Create a <b>WIDA AMS account</b> to register<br>and manage student and test<br>information.                                            | information.                                                                                                    |
| Step 2* | Review WIDA Screener Online & Quick<br>Start Guide for screener administration                                                         | All training requirements are found on <b>page 8</b> of the Multilingual Learner Identification and Placement <u>Guidance</u> document.                                            |
|         | WIDA Screener Online, Grades 1-12<br>WIDA Screener for Kindergarten                                                                    | https://wida.wisc.edu/assess/screener/online<br>https://wida.wisc.edu/assess/screener/kindergarten                                                                                 |
| Step 3  | Technology                                                                                                    | See WIDA Quick Start Guide, Step 3 to ensure that the<br>right technology is available for students to take the<br>assessment.<br>https://wida.wisc.edu/assess/screener/online/qsg |
| Step 4  | Set up the test registrations in WIDA AMS.                                                                                             | See WIDA Quick Start Guide, Step 4 to ensure that you<br>can add students to WIDA AMS and create test<br>registrations.<br>https://wida.wisc.edu/assess/screener/online/qsg        |

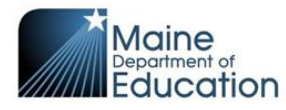

# **WIDA Screener Requirements and Resources**

| Step 5 | Administer the assessment.              | See WIDA Quick Start Guide, Step 5 to ensure that test                               |
|--------|-----------------------------------------|--------------------------------------------------------------------------------------|
|        |                                         | administrators are ready to deliver a reliable and positive                          |
|        | Explain to the student why they are     | testing experience.                                                                  |
|        | being screened.                         |                                                                                      |
|        | This is not a test. It is meant to show | https://wida.wisc.edu/assess/screener/online/qsg                                     |
|        | what students can do in English through |                                                                                      |
|        | speaking, listening, reading, and       | For students with IEPs or suspected disabilities, work                               |
|        | writing.                                | with a team to determine appropriate accommodations.                                 |
|        | The screener will identify if students  | Accessibility and Accommodations Manual                                              |
|        | qualify for in addition to English      |                                                                                      |
|        | language development services.          | <ul> <li>Accommodations Checklist for WIDA Screener<br/>Online (wisc.edu)</li> </ul> |
|        |                                         | Accommodations Checklist for WIDA Screener for                                       |
|        |                                         | <u>Kindergarten (wisc.edu)</u>                                                       |
|        |                                         | <u>WIDA Screener: Blind/Visually Impaired and</u>                                    |
|        |                                         | Deaf/Hard of Hearing Administration Guidance                                         |
|        |                                         | WIDA Secure Portal                                                                   |
|        |                                         |                                                                                      |
| Step 6 | Score student responses                 | See WIDA Quick Start Guide, Step 6 to ensure that the                                |
|        |                                         | speaking and writing responses are scored by a certified                             |
|        |                                         | test administrator who has successfully completed the                                |
|        |                                         | Speaking and writing scoring courses.                                                |
|        |                                         | https://wida.wisc.edu/assess/screener/online/asg                                     |
|        |                                         | <u>Incpoint maanneerea a a a a a a a a a a a a a a a a a </u>                        |
| Step 7 | Generate and print WIDA Screener        | See WIDA Quick Start Guide, Step 7 to access a video                                 |
|        | Online Score Reports and place in       | about "Accessing Score Reports" if needed.                                           |
|        | student's cumulative file               |                                                                                      |
|        |                                         | https://wida.wisc.edu/assess/screener/online/qsg                                     |
| Otom 0 | Openalista the Multiliagual League Data |                                                                                      |
| этер 8 | Complete the Multilingual Learner Data  | Multilingual Learner Lipland and Paparting Checklist                                 |
|        | responsible for inputting data into the |                                                                                      |
|        | local Student Information System (SIS)  | This is located on Maine DOE Student Data Entry and                                  |
|        |                                         | Reporting under Student Enrollment Guides Multilingual                               |
|        |                                         | Learner Identification.                                                              |
|        |                                         |                                                                                      |
|        | 1                                       |                                                                                      |

WIDA Guidance for "Why to Terminate" a test domain: <u>Screener Online TAM</u> page 18

### WIDA AMS Online Help: Instructions for "End Incomplete Test"

https://assets.drcedirect.com/States/WIDA%20AMS%20Online%20Help/index.htm#t=Test\_Management\_(Registr ation)%2FTest\_Ticket\_Management\_and\_Do\_Not\_Score\_Codes.htm